# **ERES DOCENTE**

Matriculación de estudiantes

La matriculación de estudiantes es la acción de agregar o dar de alta a los estudiantes en sus respectivos cursos, dependiendo del profesor y la asignatura en la que se encuentran inscritos en el semestre en curso, con la finalidad de acceder a los diferentes recursos y actividades que se llevarán a cabo durante el semestre.

Esta acción se puede llevar a cabo de 3 diferentes maneras:

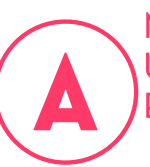

MATRICULACIÓN DE **ESTUDIANTES** 

Este tipo de matriculación consiste en enviar a la administración de la plataforma lista de estudiantes.

2.- Las listas deben ser descargadas de USUARIOS CON LISTAS DE la página de escolares si no cuenta con ella favor de **Descargar AQUÍ** Seleccionando la opción "FORMATO MOODLE" como lo muestra la imagen.

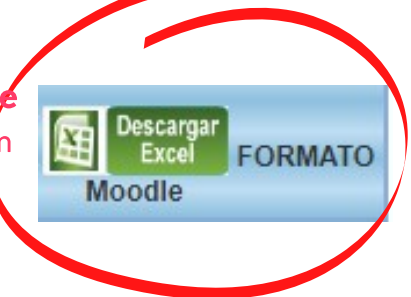

3.-ingresar a la siguiente url para enviar la información y listas para matricular a los estudiantes https://quimica.unam.mx/solicitud-de-cuenta-en-plataforma-<u>cursos/</u>

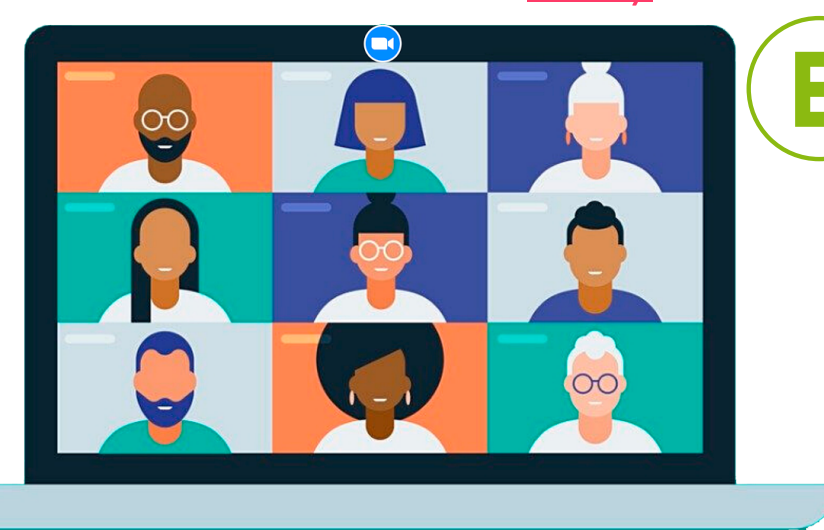

## MATRICULACIÓN MANUAL DE USUARIOS

Este tipo de matriculación consiste en matricular a los estudiantes en el curso desde la plataforma accediendo a la opción administración--->usuarios--->usuarios inscritos y dar clic en Inscribir usuarios ,se realiza una búsqueda de los estudiantes en la plataforma y se matriculan, esta acción la realiza el profesor dentro del curso.

Nota: Para realizar este tipo de matriculación el estudiante debe de estar dado de alta en la plataforma

VIdeo de como realizar una matricualción manual de usuarios (Dar Clic)

# AUTO-MATRICULACIÓN DE USUARIOS

Este tipo de matriculación consiste en configurar el curso de tal manera que el estudiante puede matricularse en el curso proporcionándole una clave de acceso, la configuración es realiza por el profesor dentro del curso y a su vez envía esta clave, así como, las indicaciones a sus estudiantes

Nota; Para realizar este tipo de matriculación el estudiante debe de estar dado de alta en la plataforma

VIdeo de como configurar una auto-matriculación (Dar Clic)

## ¿Como dar de alta estudiantes NO REGULARES?

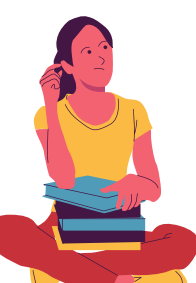

Esto aplica para estudiantes de articulo, oyentes, casos especiales en donde se requiera que algún estudiante ingrese al curso y no se encuentre en lista o estudiantes de intercambio, se deberá de enviar un correo electrónico solicitando su alta enviando la siguiente información: numero de cuenta, nombre completo, correo electrónico especificando en que curso debe darse de alta.

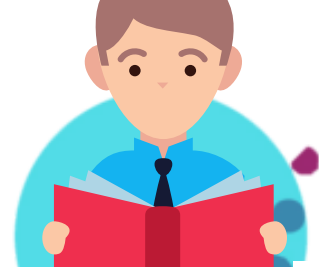

Enviar el correo con los datos a cursos@quimica.unam.mx

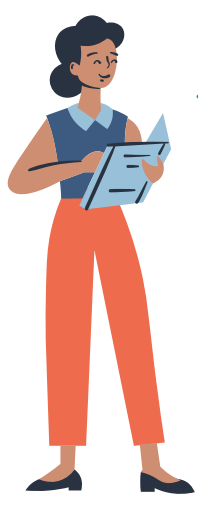

## ¿Como dar de alta estudiantes después del proceso de ALTAS Y BAJAS ?

Esto aplica para estudiantes que no se encuentran en las listas proporcionadas al inicio del semestre y se dan de alta en la asignatura, en el proceso de altas y bajas, para estos casos se puede realizar cualquiera de las diferentes maneras de matriculación; si se opta por la opción de alta con lista de estudiantes, se deberá de enviar un correo electrónico solicitando su alta enviando la siguiente información en un archivo en formato Excel: número de cuenta, nombre completo, correo electrónico especificando en que curso debe darse de alta.

STOP

### Accesos adicionales Ayudantes de profesor y Profesores en co-participación

En algunos casos se cuenta con algún ayudante de profesor o profesor que este participando con nosotros en la misma asignatura o deseamos invitar a otros profesores a colaborar con nosotros y se requiere acceso a nuestro curso(s), para estos casos se debe de enviar un correo con los siguientes datos; nombre del profesor(es) o nombre del ayudante de profesor, correo electrónico, número de trabajador, departamento de adscripción, así como, el tipo de permisos para este tipo de usuarios.

Enviar el correo con los datos a cursos@quimica.unam.mx

Recordemos que antes de iniciar cualquier proceso de matriculación o inicio de semestre es importante que realices estas dos acciones:

1.-Respaldo manual del curso o cursos 2.-Reinicio del curso o cursos(lo realiza la administración de la plataforma

#### ¿Necesitas asesoría para realizar estos procesos? Escríbenos un correo a cursos@quimica.unam.mx

Coordinación del Centro de Informática|Secretaría de Planeación e Informática|Facultad de Química|UNAM e-mail: cursos@quimica.unam.mx